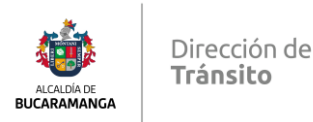

# Salida Patios Virtual

Iniciar Sesión: Inducción de como ingresar a la plataforma por medio de la URL <u>https://www.moviliza.com.co/PortalCiudadano/#/home/RYH7UcBGa64MSbc7</u> <u>K8AfSVIBjK7BpaNqLp1liYwHTdhpzQGr</u> en el cual se informa que el primer paso es registrarse en el portal ciudadano asignado a la Dirección de Tránsito de Bucaramanga por medio del link adjunto.

Una vez se ingrese al link se procede a dar clic en el botón regístrese y digitar el tipo de documento y número de documento.

| VirtualizacionTramites X +                                                                                                    | - 0 ×                                              |
|----------------------------------------------------------------------------------------------------|----------------------------------------------------|
| ← → C 😂 moviliza.com.co/PortalCiudadano/#/registrese                                                                                                    | ලං q ☆ 📕 🖸   🚸 🗄                                   |
| Moviliza                                                                                                    | Iniciar sesión                                     |
| Regístrese!                                                                                                    |                                                    |
| Para ingresar en el portal usted debe estar inscrito en el RUNT.<br>La siguiente información es necesaria para el registro en nuestro portal, si encuentra alguna inconsistencia por favor i | ngrese en el siguiente link y actualice sus datos. |
| Tipo de Documento*     Número Documento*       Cédula de Ciudadanía     V       1090493287                                                                                                   |                                                    |
| Los campos marcados con " son obligatorios                                                                                                    | Limpiar Consultar                                  |

Una vez se ingrese los datos solicitados en el formulario dar clic en consultar y el sistema recupera la información registrada en el RUNT el cual se debe terminar de ingresar la información de **Fecha Expedición Documento\***, **Departamento Expedición Documento\***, **Ciudad Expedición Documento\***, **Celular\***, **Confirmar Correo Electrónico\***, **Contraseña\***, **Confirmar Contraseña\***, es importante tener en cuenta que los datos deben estar actualizados en el RUNT para poder hacer el registro de manera exitosa.

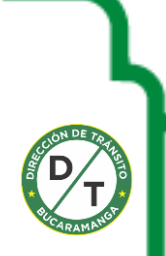

| ALCALDIA DE<br>BUCARAMANGA | Direco<br><b>Tráns</b> | ción de<br><b>ito</b>                                                                                                    |                                                                                                    |   |   |   |   |   |   |
|----------------------------|------------------------|----------------------------------------------------------------------------------------------------|----------------------------------------------------------------------------------------------------|---|---|---|---|---|---|
| VirtualizacionTra          | mites ×                | +                                                                                                    |                                                                                                    |   |   |   | - | Ð | × |
| ← → C                      | moviliza.com.co/P      | PortalCiudadano/#/registrese                                                                                                    |                                                                                                    | œ | Q | ☆ | Ď |   | : |
|                            |                        | Regístrese!                                                                                                    |                                                                                                    |   |   |   |   |   | - |
|                            |                        | Para ingresar en el portal usted debe estar inscrito en el RUNT.<br>La siguiente información es necesaria para el registro en nuestro portal, s<br>Tipo de Documento"<br>Cédula de Ciudadanía<br>Primer Nombre<br>JEFERSON<br>Primer Apellido<br>CA<br>Fecha Espedición Documento"<br>(dd/mm/aaaa<br>Ciudad Espedición Documento"<br>Correo Electrónico<br>Jefernamento a contraseña"<br>(contraseña" | ra alguna inconsistencia por favor ingrese en el siguiente link y actualice sus datos.<br>Número Documento"  1094  Segundo Nombre  1ESUS  Segundo Apelildo  0VA  Departamento Espedición Documento"  Celular"  Celular"  Confirmar Correo Electrónico"  Confirmar Correo Electrónico"  Confirmar Corrao Electrónico"  Confirmar Corrao Electrónico |   |   |   |   |   |   |
|                            |                        |                                                                                                    | Registrar                                                                                                    |   |   |   |   |   |   |

Una vez ingresa la información en el formulario dar clic en el botón **Registrar** y de esta forma se crea el usuario del portal ciudadano de Moviliza

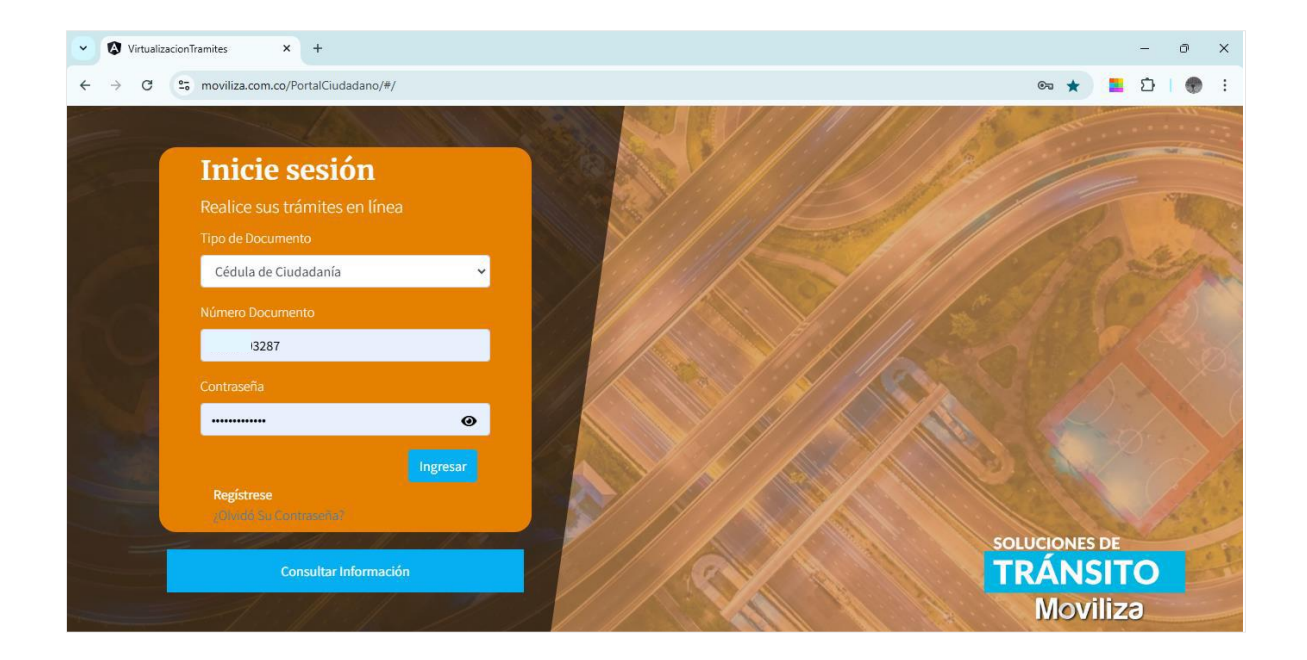

Para el ingreso al portal ciudadano se ingresa la información de Tipo de Documento, Número Documento y Contraseña seguido del botón Ingresar el cual accederá al portal ciudadano de la siguiente manera:

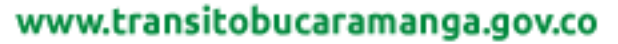

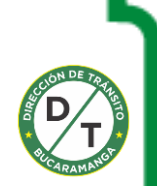

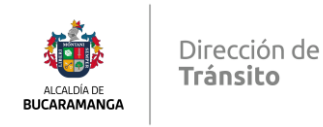

| VirtualizacionTramites × +                                                             | - 0 X                                                                                      |
|----------------------------------------------------------------------------------------|--------------------------------------------------------------------------------------------|
| ← → C 25 moviliza.com.co/PortalCiudadano/#/ingreso                                     | 👳 ☆ 📃 끄   🌒 🗄                                                                              |
| Moviliza                                                                               | LEPERSON JESUS CASTRO OVALLES ▼                                                            |
|                                                                                        |                                                                                            |
| Liquidar Derechos De Tránsito                                                          | Mis Solicitudes                                                                            |
| Completa tus trámites vehículares de manera rápida y eficiente.                        | Ver el estado de tus solicitudes y cargar documentos.                                      |
| <ol> <li>Liquide sus tramites</li> <li>Realice el pago de sus liquidaciones</li> </ol> | <ol> <li>Ver estado de las solicitudes</li> <li>Retomar y completar solicitudes</li> </ol> |
| INICIAR TRÁMITE                                                                        | VER MIS SOLICITUDES                                                                        |
|                                                                                        |                                                                                            |

Una vez se ingrese al portal ciudadano se procede a dar clic en el botón LIQUIDAR DERECHOS DE TRANSITO, el cual desplegara las siguientes tarjeta ventana para iniciar con el trámite de **Salida de Patios virtual**:

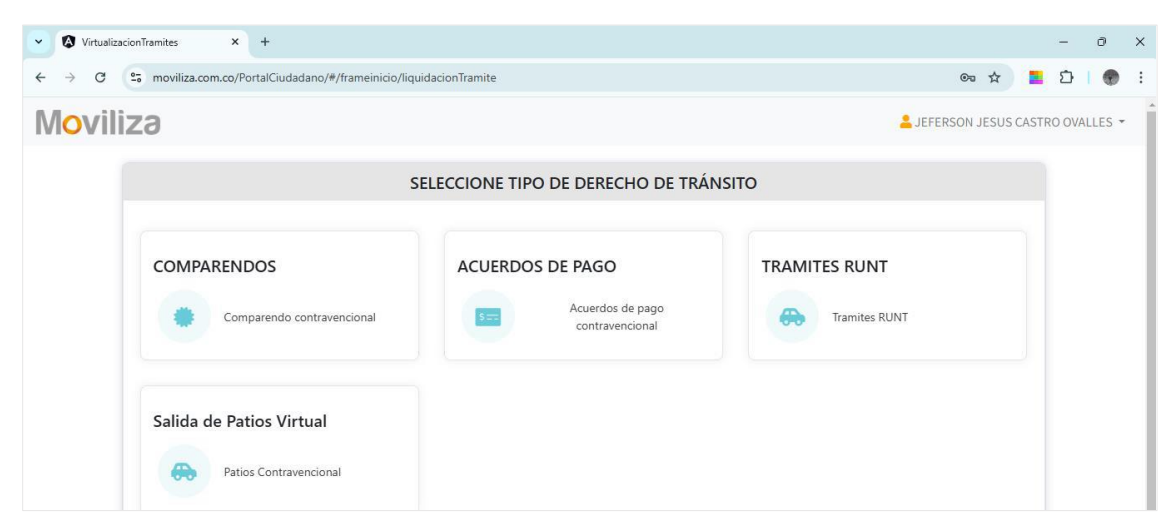

Seleccionar la opción de Salida de Patios Virtual

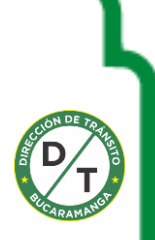

| Dirección de<br>Tránsito                                                  |                                 |
|---------------------------------------------------------------------------|---------------------------------|
| VirtualizacionTramites × +                                                | - 0 X                           |
| ← → C 25 moviliza.com.co/PortalCiudadano/#/frameinicio/liquidacionTramite | 🌣 🗾 단   국 🕚 :                   |
| Moviliza                                                                  | LEFERSON JESUS CASTRO OVALLES - |
| INGRESE LOS DATOS DEL VEH                                                 | CULO                            |
| Placa<br>86B Buscar                                                       |                                 |
| Volver                                                                    |                                 |

A continuación, se procede a digitar la **PLACA** a la cual se le va generar la salida de patios virtual y dar clic en el botón **Buscar**, el sistema realiza la consulta y recupera la información del vehículo que se encuentra inmovilizado en el patio

| VirtualizacionTramites × +      |                                       |                                                                                                    |                      | -        | 0    |
|---------------------------------|---------------------------------------|----------------------------------------------------------------------------------------------------|----------------------|----------|------|
| ← → C 😋 moviliza.com.co/PortalC | iudadano/#/frameinicio/liquidacionTra | amite                                                                                                    | غ 🗧 ک                | 3   ±    |      |
| Moviliza                        |                                       |                                                                                                    | 💄 JEFERSON JESUS CAS | TRO OVAL | LLES |
|                                 | ING                                   | RESE LOS DATOS DEL VEHÍCULO                                                                                                    |                      |          |      |
|                                 |                                       |                                                                                                    |                      |          |      |
|                                 | Inform                                | mación del Vehículo en Patio                                                                                                    | Nueva Busqueaa       |          |      |
|                                 | Placa:                                | 86B                                                                                                    |                      |          |      |
|                                 | Clase de<br>Vehículo:                 | Motocicleta                                                                                                    |                      |          |      |
|                                 | Fecha Ingreso:                        | 02/03/2018                                                                                                    |                      |          |      |
|                                 | Nombre del<br>Patio:                  | PATIO BUCARAMANGA 1                                                                                                    |                      |          |      |
|                                 | Motivo de<br>Ingreso:                 | Comparendo                                                                                                    |                      |          |      |
|                                 | Número de                             | 6800100000001                                                                                                    |                      |          |      |
|                                 | Infracción:                           | C35 - "No realizar la revisión técnico-mecánica en<br>el plazo legal establecido o cuando el vehículo no<br>se encuentre en adecuadas condiciones técnico-<br>mecánicas o de emisiones contaminantes, aún<br>cuando porte los certificados correspondientes.<br>Además el vehículo será inmovilizado. |                      |          |      |
|                                 | Fecha Mínima<br>de Salida:            |                                                                                                    |                      |          |      |
|                                 | Sector:                               |                                                                                                    |                      |          |      |
|                                 | Celda:                                |                                                                                                    |                      |          |      |
|                                 |                                       | Siguiente                                                                                                    |                      |          |      |
|                                 |                                       | Volver                                                                                                    |                      |          |      |

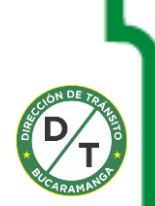

# www.transitobucaramanga.gov.co

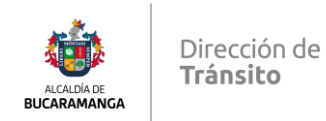

Una vez el sistema recupere la información del vehículo inmovilizado se procede a dar clic en **siguiente** y el sistema genera un numero de solicitud y pasa

| Placa:     | FBD86B                                                       |                          |
|------------|--------------------------------------------------------------|--------------------------|
| Clase de   | Motocicleta                                                  |                          |
| Se ha crea | do la solicitud de Salida de Patios número 2<br>la placa 86B | 252935 para              |
| Se ha crea | do la solicitud de Salida de Patios número 2<br>la placa 86B | 252935 para              |
| Se ha crea | do la solicitud de Salida de Patios número 2<br>la placa 96B | 252935 para<br>Continuar |

Al dar clic en el botón **continuar** el sistema genera la siguiente información

| Virtualizacion | Tramites × +                                                             |                          |      |      | -     | O | × |
|----------------|--------------------------------------------------------------------------|--------------------------|------|------|-------|---|---|
| ← → C          | ← → C 😂 moviliza.com.co/PortalCiudadano/#/frameinicio/liquidacionTramite |                          |      |      |       | ۲ | : |
| Moviliz        | Leferson je                                                              | SUS CA                   | STRO | OVAL | LES 🔻 | * |   |
|                |                                                                          | RADICACIÓN DE DOCUMENTOS |      |      |       |   |   |
|                |                                                                          | DATOS SOLICITANTE        |      |      |       |   | I |
|                | Nombre                                                                   | JEFERSON JESUS           |      |      |       |   |   |
|                | Apellido                                                                 | CAS > OVA                |      |      |       |   |   |
|                | Tipo de Documento                                                        | Cédula de Ciudadanía     |      |      |       |   |   |
|                | Documento                                                                | 1090                     |      |      |       |   |   |
|                |                                                                          |                          |      |      |       |   |   |
|                | TRÁMITES                                                                 |                          |      |      |       |   |   |
|                | OBSERVACIONES                                                            |                          |      |      |       |   |   |

Datos del solicitante

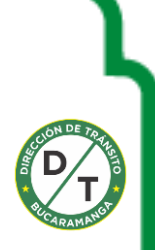

| ALCALDÍA DE<br>BUCARAMANGA | Dirección de<br><b>Tránsito</b>                                  |                                 |
|----------------------------|------------------------------------------------------------------|---------------------------------|
| VirtualizacionTra          | amites × +                                                       | - 0 ×                           |
| ← → C                      | moviliza.com.co/PortalCiudadano/#/frameinicio/liquidacionTramite | 🗴 🧧 한 🛛 🕁 🌒 🗄                   |
| Moviliza                   | 3                                                                | LEFERSON JESUS CASTRO OVALLES - |
|                            | RADICACIÓN DE DOCUMENTOS                                         |                                 |
|                            | DATOS SOLICITANTE                                                |                                 |
|                            | TRÁMITES                                                         |                                 |
|                            | Trámite Salida de Patios                                         |                                 |
|                            | OBSERVACIONES                                                    |                                 |

\*

#### Datos del trámite a realizar (Tramite salida de Patios)

| POR FAVOR ADJUNTE LOS DOCUMENTOS |   |                             |                     |             |
|----------------------------------|---|-----------------------------|---------------------|-------------|
| Licencia de conducción           | 0 | Ningún archivo seleccionado | Seleccionar archivo | Obligatorio |
| Licencia de tránsito             | 0 | Ningún archivo seleccionado | Seleccionar archivo | Obligatorio |
| Orden De Entrega Del Vehículo    | 0 | Ningún archivo seleccionado | Seleccionar archivo | Obligatorio |
| Cédula de Ciudadania             | 0 | Ningún archivo seleccionado | Seleccionar archivo | Obligatorio |
| Autorización a Tercero           | 0 | Ningún archivo seleccionado | Seleccionar archivo | Opcional    |
| Otros documentos Agregar         |   |                             |                     |             |
| Observaciones                    |   |                             |                     |             |

A continuación, se procede a cargar la información requerida para dar salida al vehículo (la documentación es definida por parte del área jurídica de la DTB) la orden de entrega del vehículo la descargamos de la pagina web de la DTB

| Licencia de conducción        | 0      | Licencia de Conduccion.pdf       | Seleccionar archivo | Obligatorio |
|-------------------------------|--------|----------------------------------|---------------------|-------------|
| Licencia de tránsito          | 0      | Licencia de transito.pdf         | Seleccionar archivo | Obligatorio |
| Orden De Entrega Del Vehículo | 0      | Orden de entrega de vehiculo.pdf | Seleccionar archivo | Obligatorio |
| Cédula de Ciudadania          | 0      | cedula de ciudadania.pdf         | Seleccionar archivo | Obligatorio |
| Autorización a Tercero        | 0      | Autorización a Tercero.pdf       | Seleccionar archivo | Opcional    |
| Otros documentos Agregar      |        |                                  |                     |             |
| Observaciones Se adju         | unta d | ocumentacion solicitada          |                     |             |

#### www.transitobucaramanga.gov.co

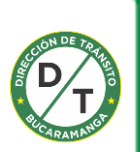

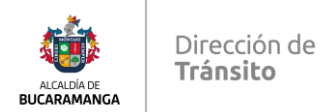

#### Una vez cargada la información se procede a dar clic en el botón continuar

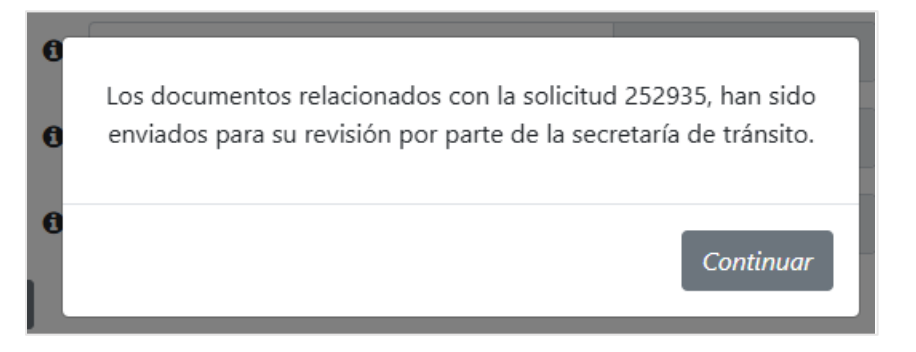

#### La documentación es cargada de manera exitosa

| Número de solicitud: | 252935                   | Placa:               | 86B               |
|----------------------|--------------------------|----------------------|-------------------|
| Tipo de documento:   | Cédula Ciudadanía        | Número de documento: | 1090 <sup>,</sup> |
| Nombre:              | JEFERSON CAS             |                      |                   |
| Registro:            | Patios                   |                      |                   |
| Trámites:            | AUTOMOVIL:Trámite Salida | a de Patios          |                   |
|                      |                          |                      |                   |

#### SOAT

| # | Número de póliza | Fecha de<br>inicio | Fecha de<br>fin | Entidad                                 | Estado        |
|---|------------------|--------------------|-----------------|-----------------------------------------|---------------|
| 1 | 4905513          | 24/08/2017         | 23/08/2018      | HDI SEGUROS COLOMBIA S.A.               | NO<br>VIGENTE |
| 2 | 4582115          | 11/08/2016         | 10/08/2017      | HDI SEGUROS COLOMBIA S.A.               | NO<br>VIGENTE |
| 3 | 0308004043568000 | 19/07/2015         | 18/07/2016      | LA PREVISORA S.A.COMPAÑIA DE<br>SEGUROS | NO<br>VIGENTE |
| 4 | 0308004000607000 | 04/03/2014         | 03/03/2015      | LA PREVISORA S.A.COMPAÑIA DE<br>SEGUROS | NO<br>VIGENTE |
| 5 | 308004000607000  | 04/03/2014         | 03/03/2015      | LA PREVISORA S.A.COMPAÑIA DE<br>SEGUROS | NO<br>VIGENTE |

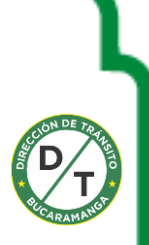

### www.transitobucaramanga.gov.co

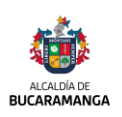

Dirección de **Tránsito** 

#### RTM

| # | Número de certificado | Fecha de<br>inicio | Fecha de<br>fin | CDA                                           | Estado |
|---|-----------------------|--------------------|-----------------|-----------------------------------------------|--------|
| 1 | 129215972             | 09/02/2017         | 09/02/2018      | CENTRO DE DIAGNOSTICO PUERTA DEL<br>SOL S.A.S | NO     |
| 2 | 123887090             | 04/01/2016         | 04/01/2017      | CENTRO DE DIAGNOSTICO PUERTA DEL<br>SOL S.A.S | NO     |
| 3 | 118783062             | 28/11/2014         | 28/11/2015      | CDA ITG S.A.S                                 | NO     |
| 4 | 114580182             | 18/11/2013         | 18/11/2014      | C.D.A. SAN PEDRO                              | NO     |
| 5 | 110913712             | 19/11/2012         | 19/11/2013      | CERTIFICADO NACIONAL<br>TECNOMECANICO S.A.    | NO     |

#### **Documentos Del Trámite**

| # | Nombre                        | Descripción | Descargar |
|---|-------------------------------|-------------|-----------|
| 1 | Licencia de conducción        |             | *         |
| 2 | Licencia de tránsito          |             | *         |
| 3 | Orden De Entrega Del Vehículo |             | *         |
| 4 | Cédula de Ciudadania          |             | *         |
| 5 | Autorización a Tercero        |             | *         |

# Observaciones del usuario: Se adjunta documentacion solicitada Observaciones del funcionario: Se aprueba el tramite y pasa a liquidacion

#### Una vez aprobada la solicitud el sistema genera el mensaje de la solicitud

#### procesada exitosamente

### www.transitobucaramanga.gov.co

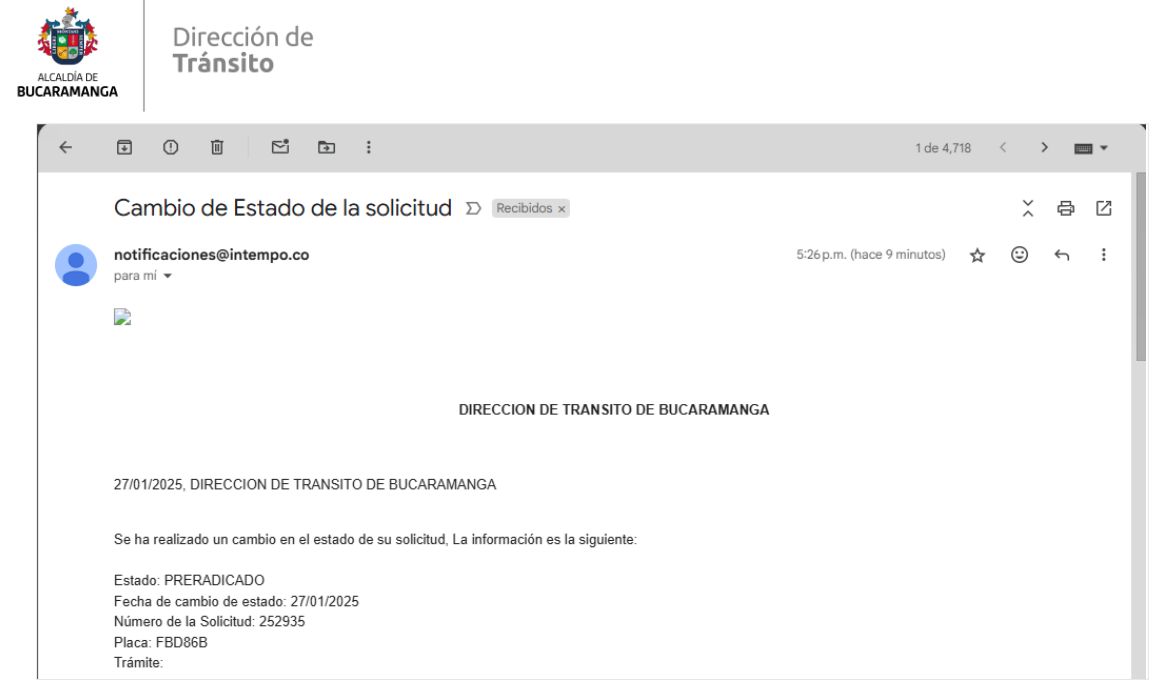

Al correo es enviada la solicitud de aprobación de la documentación por parte de la Dirección de Tránsito de Bucaramanga

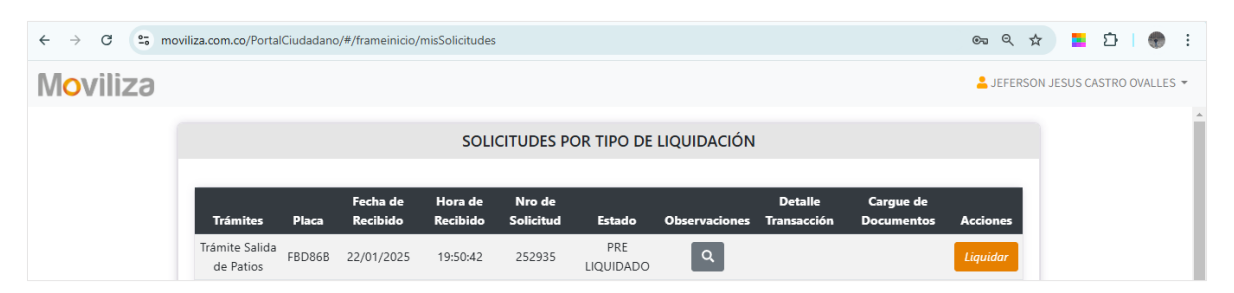

El ciudadano debe validar nuevamente en el portal ciudadano y proceder a

#### generar la liquidación y el pago por PSE

| I  | VAL | IDACION D | OCUMENTAL           | ×                                          | I   |
|----|-----|-----------|---------------------|--------------------------------------------|-----|
| _  | #   | Placa     | Fecha               | Observación                                | le  |
| FE | 1   | FBD       | 27/01/2025 17:34:52 | Se aprueba el tramite y pasa a liquidacion | tos |
| Fk |     |           |                     | Aceptar                                    |     |

El sistema en el icono de la lupa genera la observación enviada por parte de la Dirección de Tránsito de Bucaramanga

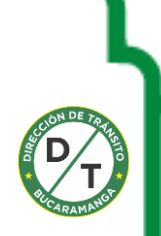

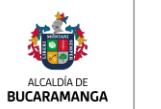

| Dirección de |  |
|--------------|--|
| Tránsito     |  |
|              |  |

| ← → C 띀 mo | viliza.com.co/PortalCiudadano/#/frameinicio/m | isSolicitudes         |                                        |               | ©         | <mark>=</mark> Ф   , | ± 🕐 :       |  |  |
|------------|-----------------------------------------------|-----------------------|----------------------------------------|---------------|-----------|----------------------|-------------|--|--|
| Moviliza   |                                               |                       |                                        |               | L JEFERSO | ON JESUS CASTR       | O OVALLES 🔻 |  |  |
|            |                                               |                       |                                        | Î             |           |                      |             |  |  |
|            | Datos del Solicitante                         | Datos del Solicitante |                                        |               |           |                      |             |  |  |
|            | Tipo Documento                                | Número                |                                        | Nombre        |           |                      | - 1         |  |  |
|            | C                                             | 1090                  | JEFERSON JES                           | SUS CAST OVAL |           |                      |             |  |  |
|            |                                               |                       |                                        |               |           |                      |             |  |  |
|            | Datos del Vehículo                            |                       |                                        |               |           |                      |             |  |  |
|            | Placa                                         | Mar                   | ca a a a a a a a a a a a a a a a a a a | Servicio      |           |                      |             |  |  |
|            | FBD                                           | HON                   | AC                                     | Particular    |           |                      |             |  |  |
|            |                                               |                       |                                        |               |           |                      |             |  |  |

| ← → C   | ≌≣ mov | iliza.com.co/PortalCiuda | dano/#/frameinicio/misS | olicitudes           |                               |                                             | ©          |  |  |  |  |  |
|---------|--------|--------------------------|-------------------------|----------------------|-------------------------------|---------------------------------------------|------------|--|--|--|--|--|
| Moviliz | Э      |                          |                         |                      |                               |                                             | Lefers     |  |  |  |  |  |
|         |        |                          |                         |                      |                               |                                             |            |  |  |  |  |  |
|         |        | Datos SOAT               | hatos SOAT              |                      |                               |                                             |            |  |  |  |  |  |
|         |        | Número Póliza            | Fecha Expedición        | Inicio Vigencia      | Fecha Vencimiento             | Entidad Expide SOAT                         | Estado     |  |  |  |  |  |
|         |        | 4905513                  | 23/08/2017              | 24/08/2017           | 23/08/2018                    | HDI SEGUROS COLOMBIA S.A.                   | NO VIGENTE |  |  |  |  |  |
|         |        |                          |                         |                      |                               |                                             |            |  |  |  |  |  |
|         |        | Datos RTM                |                         |                      |                               |                                             |            |  |  |  |  |  |
|         |        |                          |                         |                      |                               |                                             |            |  |  |  |  |  |
|         |        | Número<br>Certificado    | Fecha<br>Expedición     | Fecha<br>Vencimiento | Tipo Revisión                 | CDA que Expide                              | Vigente    |  |  |  |  |  |
|         |        | 129215972                | 09/02/2017              | 09/02/2018           | REVISION TECNICO-<br>MECANICO | CENTRO DE DIAGNOSTICO PUERTA D<br>SOL S.A.S | EL NO      |  |  |  |  |  |
|         |        |                          |                         |                      |                               |                                             |            |  |  |  |  |  |

| quidación | Nombre del Trámite       | Clasificación | Derechos Tarifa | Derechos MT | Derechos RUNT | CUPL       | Liquidación Local        |
|-----------|--------------------------|---------------|-----------------|-------------|---------------|------------|--------------------------|
| 2449701   | Trámite Salida de Patios | МОТО          | \$5,000.00      |             |               |            | <b>≵</b><br>Pagar<br>pse |
|           |                          |               |                 |             | TOTAL         | \$5,000.00 |                          |

#### Se procede a realizar el pago por Pagar PSE

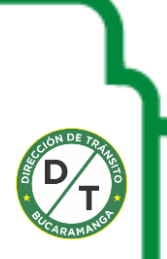

| ALCADDA DE<br>BUCARAMANGA           | ección de<br><b>nsito</b>                                                                                                    |                       |
|-------------------------------------|----------------------------------------------------------------------------------------------------|-----------------------|
| = Menú 🏠 😭 ReciboSali               | alida_2449 × + Crear 💿 🗘 🏥 Iniciar sesión                                                                                                    | - 🗆 ×                 |
| Todas las herramientas Editar       | ar Convertir Firma electrónica Buscar texto o herramientas Q   🗄 🏟 🖨   👰 🖉 🧧                                                                                                    | Asistente de IA       |
| ▶<br>©,<br>₽,<br>0,<br>₩<br>₩<br>₽, | DIRECCION DE TRANSITO DE BUCARAMANGA<br>INT 890204109-1         Descrite NA4 Vià GIRON, Teléber 7600006, Emait réngimentationarianaga gov.col         Descrite NA4 Vià GIRON, Teléber 7600006, Emait réngimentationarianaga gov.col         Neccles DE PAGO         EXPEDICIÓN 27/01/2025       FECHA DE PAGO 27/01/2025       Nro. consulta 2449701       Nro. 4064153         INFRACTOR   Identificación/relicu       9116       / FBD868       Nombre / Razon social       RAUL ERNESTO GUT         COMPAREINDO / ACUERDO:       INES DEL CARMEN ARIAS PETRO)       VALOR       3 6.000       VALOR         VALOR PARTO       St.000       XALOR TOTAL A PAGAR       \$5.000.000       Yalor                                                                                                 | 2<br>©<br>D           |
|                                     | RECIBIO DE PAGO       4064       Nro. Consulta 244       EXPEDICIÓN       27/01/2025         DEPENDENCIA       DIRECCION DE TRANSITO DE BUCARAMANGA       FECHA D PAGO       27/01/2025         INFRACTOR       Identificación/vehícul       911:       / FBD       Nombre / Razon social       RAUL ERNESTO GUT         COMPARENDO / ACUENDO       EMISOR       INES DEL CARMEN ARIAS PETRO       \$ 6000         VALOR PATIO       EMISOR       NOR TOTAL A PAGAR       \$ 5,000.00         RECIBO DE PAGO       4064153       Mro. Consulta       2449701       EXPEDICIÓN       27/01/2025         RECIBO DE PAGO       4064153       Mro. Consulta       2449701       EXPEDICIÓN       27/01/2025         C       Pregunta al Asistente de IA       Haz una pregunta sobre este documento | 1<br>^<br>©<br>@<br>Q |

Liquidación genera para realizar el pago por el banco y luego cargar las

evidencias

| ← → C s moviliza.com.co/PortalCiudadano/#/frameinicio/misSolicitudes | ☆ 📮 🖸   🕹 😨 🗄                 |
|----------------------------------------------------------------------|-------------------------------|
| TRÁMITE SALIDA DE PATIOS                                             | PATIOS                        |
| DATOS PERSONA QUE REALIZA EL PAGO                                    | ×                             |
| Tipo documento                                                       | Número documento de identidad |
| Cédula de Ciudadanía 🗸                                               | 1090-                         |
| Nombres                                                              | Apellidos                     |
| JEFERSON JESUS                                                       | CAS1 OVAL                     |
| Correo electrónico                                                   | Teléfono                      |
| jeferson.c. !@gmail.com                                              | 1090                          |
| Total S                                                              | 5,000.00                      |
| Pa<br>Nueva Liquidación                                              | gar<br>en linea               |

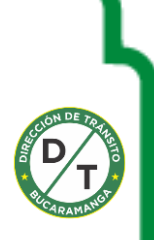

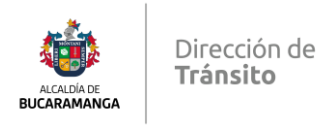

| ← → C | psepagos.co/psehostingui/getbankl | istws.aspx?Enc=xNbgwmCmce | WS82hW1Wj8Eyjx2oNz | zYV6XIYBJHuJ4To4%3c      | ł                              | \$          | <b>2</b> | 坐 😨 : |
|-------|-----------------------------------|---------------------------|--------------------|--------------------------|--------------------------------|-------------|----------|-------|
|       | PT                                |                           |                    |                          | <b>v</b> eri <mark>Sign</mark> | certicámara | ŀ        | Ĺ     |
|       | fi regresar al inicio             | RECOMENDACIONES           | < 5so              | colpatria<br>Bancolombia | AVVIIIas MACCORS               | 🛤 📊         |          |       |
|       | inicio > lista de bancos          |                           |                    |                          |                                |             |          |       |
|       | Favor verifique                   | la información:           |                    |                          |                                |             |          |       |
|       | Cêdula:                           | 1090493287                | Total:             | 5000                     | 0,00                           |             |          |       |
|       | Nombre:                           | JEFERSON JESUS            | Concepto:          | Tramites: Trámite        | Salida de Patios-              |             |          |       |
|       | * Esta transacción esta sujeta    | a verificación            |                    |                          |                                |             |          |       |
|       | TIPO CI LENTE                     | eanos                     |                    |                          |                                |             |          |       |
|       | ino cuerre Perso                  |                           |                    |                          |                                |             |          |       |
|       |                                   | O DAVIVIENDA              |                    | ¥                        |                                |             |          |       |

| ¡Fácil, rápido y seguro!                                                                                                    |                                                                                                    |                                                                                                    |                                                                                        |                                                                                                    |
|----------------------------------------------------------------------------------------------------|----------------------------------------------------------------------------------------------------|----------------------------------------------------------------------------------------------------|----------------------------------------------------------------------------------------|----------------------------------------------------------------------------------------------------|
|                                                                                                    | Seleccio                                                                                                    | na el tipo de persona:                                                                                                    |                                                                                        |                                                                                                    |
|                                                                                                    |                                                                                                    | latural                                                                                                    |                                                                                        |                                                                                                    |
|                                                                                                    | Soy un usuario regis                                                                                                    | strado                                                                                                    | hora                                                                                   |                                                                                                    |
|                                                                                                    | Ingresa tu correo elect                                                                                                    | trónico *                                                                                                    |                                                                                        |                                                                                                    |
|                                                                                                    | Regresar al comercio                                                                                                    | o Ir al Banco                                                                                                    |                                                                                        |                                                                                                    |
| G 😂 davivienda.com/wps/porta//                                                                                                    | PSE/Jut/p/z1/hY9NC4IAEIZ_SwdPoTOo2NbNCC                                                                                                    | 2_bhlSwhnUtobCqoK-sm1K9vqavmw8xn                                                                                                    | 5nlhHiBlgNpsqlpMVaLNaj2n5                                                              | N3GLn7 🖈 🔳 🖸   🕹                                                                                                    |
| C 25 davivienda.com/wps/porta//                                                                                                    | PSE/Jut/p/z1/hY9NC4JAEIZ_SwdPoTOo2NbNC                                                                                                    | 2_bhlSwhnUtobCqoK-sm1K9vqavmw8xm                                                                                                    | SnihHiBigNpsqipMVaLNaj2nS<br>Bennen<br>Lur                                             | N3CiLn7 🖈 🔳 🖸 🛃<br>do(a), <b>JFFFISON CASTRO OWLLES</b><br>es 27 de Farero de 2025, 06 60 5 PM<br>Código único CUS-1223128516  |
| a       C     Image: a davivienda.com/wps/porta//l       Image: a davivienda.com/wps/porta//l       Image: a davivienda.com/wps/porta/l       Image: a davivienda.com/wps/porta/l <t< td=""><td>PSE/Jut/p/z1/hY9NC4JAEIZ_SwdPoTOo2NbNC</td><td>Q. bhlSwhnUtobCqoK-sm1K9vqavmwBxn</td><td>SnihHiBlgNpsqlpMVaLNaj2n5<br/>Bienven<br/>Lur</td><td>N3CiLn7 ☆</td></t<> | PSE/Jut/p/z1/hY9NC4JAEIZ_SwdPoTOo2NbNC                                                                                                    | Q. bhlSwhnUtobCqoK-sm1K9vqavmwBxn                                                                                                    | SnihHiBlgNpsqlpMVaLNaj2n5<br>Bienven<br>Lur                                            | N3CiLn7 ☆                                                                                                    |
| C The cual cuent                                                                                                    |                                                                                                    | 2 bhlSwhnUtobCqoK-sm1K9vqavmwBxn<br>Detailee de la tr                                                                                                    | SnihHiBigNpsqipMVaLNajZnS<br>Benveri<br>Lur                                            | NBCILIN7 🖈 💽 🗗 速<br>dolaj, <b>EFERSON CACTIRO OVALES</b><br>es 27 de Enero de 2025, 06 05 MM<br>Código único CLS: 12/231/28516 |
| C S davivienda.com/wps/porta//<br>DOVIVIE<br>Pago PSE<br>¿De cuál cuent<br>Cuenta De Atoros -                                                                                                    | PSE/Jut/p/z1/hY9NC4JAEIZ_SwdPoTOo2NbNC                                                                                                    | 2_bhl5whnUtobCqoK-sm1K9vqavrnw8xn<br>Detalles de la tra<br>Destino de pago<br>Descoon de pago                                                                                                    | SnihhiBigNpsqipMVaLNaj2n5<br>Benneni<br>Lur<br>Insacción<br>De Bucaramanaa             | NSCILIA7 🖈 💽 🖒 速<br>dota) "EFFESON CASTRO OWLLES<br>es 27 de Enero de 2025, 06 05 FM<br>Código único CUS: 1223128516           |
| C S davivienda.com/wps/portal/l<br>Pago PSE<br>¿De cuál cuent<br>Cuenta De Ahorros -<br>Para realizar su pag<br>vez en el botor                                                                                                    | PSE/Jut/p/21/hY9NC4JAEIZ_SwdPoTOo2NbNC<br>CNDA<br>Ita quiere pagar?<br>o, haga clic una sola<br>n Efectuar Pago.                               | 2, bhl5whnUtobCqoK-sm1K9vqavrnw8kn<br>Detailes de la tra<br>Destino de pago<br>DiReccion de Transito<br><b>Notivo</b><br>Tramites: Trámite Salida d                                                 | SnihHiBlgNpsqlpMVaLNaj2nS<br>Benven<br>Lur<br>Insacción<br>de Bucapamanga<br>e Patos-  | N3CILn7 🖈 💽 🗗 速<br>do(a), JEFERSON CASTRO OWLLES<br>Res 27 de Enero de 2025, 06 05 PM<br>Código único CUS: 1223128516          |
| C  C  C  C  C  C  C  C  C  C  C  C  C  C                                                                                                    | PSE/Jut/p/z1/hY9NC4JAEIZ_SwdPoTOo2NbNC<br>CNDA<br>Ia quiere pagar?<br>©<br>0, haga clic <b>una sola</b><br>n Efectuar Pago.<br><b>Canceiar</b> | 2 bhl5whnUtobCqoK-sm1K9vqavmw8xn<br>Detalles de la tra<br>Destino de pago<br>Dirección de Tramites Tramite Salida d<br>Famites: Tramite Salida d<br>Facha<br>27/01/2025                             | SnihHiBigNpsqlpMVaLNaj2n5<br>Benneri<br>Lur<br>Insacción<br>de Bucaramanga<br># Patos- | N3CLIN7 🖈 💽 D 🕹<br>dxta). <u>#FERCIPA CASTRO 0441 LES</u><br>es 27 de Saron de AZZO, 6665 EM<br>Códego único CUS: 1223128516   |
| C S davivienda.com/wps/portal/<br>Pago PSE<br>¿De cuál cuent<br>Cuenta De Ahoros -<br>Para realizar su pago<br>vez en el bolór<br>Etectuar pago                                                                                                    | PSE/Jut/p/z1/hY9NC4JAEIZ_SwdPoTOo2NbNC<br>ENDO<br>ta quiere pagar?<br>o, haga clic una sola<br>n Efectuar Pago.<br>Cuncetar                    | 2, bhlSwhnUtobCqoK-sm1K9vqavrnwBxn<br>Detalles de la tra<br>Destino de pago<br>DiRECCION DE TRANSTIO<br>Motivo<br>Trantes. Trante Salida d<br>Fecha<br>27/07/2025<br>Valor transacción<br>S.5.00.00 | SnihHiBigNpsqlpMVaLNaj2nS<br>Berneni<br>Lur<br>Insacción<br>De Bucaramanga<br>e Patos- | NSCILA7 🖈 💽 🖒 速<br>dola)                                                                                                    |

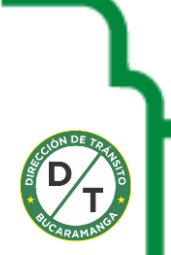

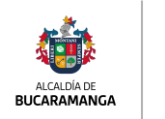

Dirección de **Tránsito** 

| $\leftarrow  \rightarrow  {\bf C}  \  \   {\bf S}_{5}  \  \   {\rm davivienda.com/wps/portal/PSE/!ut/p/z1/hY_BCoJAEIafpYC}$ | 0n0BIUbOvmoaw8hCWkcwmNTQV1Zd2                          | EevqWumoOzGFmvh_mA4IEqM2Gq                      | shUJdqs1nNK3i2M 🛧 📒 🖸 🛛 🛓                                                                                            | 🕐 E |
|----------------------------------------------------------------------------------------------------|--------------------------------------------------------|-------------------------------------------------|----------------------------------------------------------------------------------------------------|-----|
|                                                                                                    |                                                        |                                                 | Bienvenido(a), <b>JEFERSON CASTRO OVALLES</b><br>Lunes 27 de Enero de 2025, 06.06 PM<br>Código único CUS: 1223128516 | ^   |
|                                                                                                    | Resultado de su transaco                               | sión                                            |                                                                                                    | 1   |
|                                                                                                    | Destino de pago<br>Direccion de transito de Bucaramani | 5A                                              |                                                                                                    |     |
|                                                                                                    | Motivo<br>Tramites: Trámite Salida de Patios-          | Número de Aprobación<br>00128516                |                                                                                                    | - 1 |
|                                                                                                    | Fecha<br>27/01/2025                                    | Dirección IP<br>200.118.225.141                 |                                                                                                    | - 1 |
|                                                                                                    | Valor transacción<br>\$5.000,00                        | Costo de la transacción<br>\$ 0,00 IVA incluido |                                                                                                    | - 1 |
| Referencia 1<br>172 25 2 221                                                                                                | Referencia 2<br>CC                                     | Referencia 3<br>1090                            |                                                                                                    | _   |
|                                                                                                    | Esta transacción estará sujeta a veri                  | ficación                                        |                                                                                                    | _   |
|                                                                                                    | Terminar Guardar PD                                    |                                                 |                                                                                                    |     |
| WEILADD MARGINERATE Banco Davivienda S.A. Todos los de                                                                      | erechos reservados 2025.                               |                                                 | S DAVIVIENDA                                                                                                    |     |

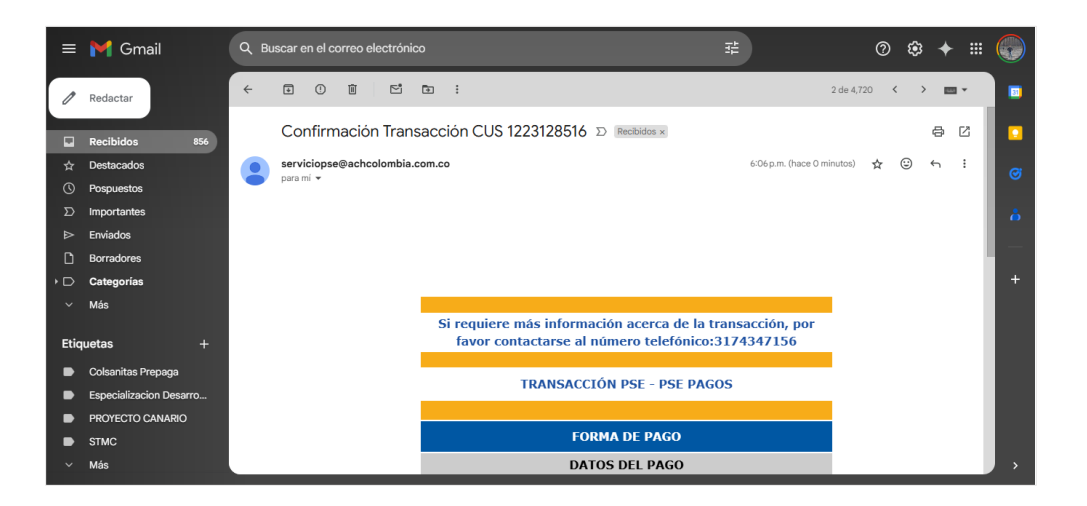

| =    | M Gmail                 | ٩ | Buscar e | en el co | orreo electrói | nico                |                                   | Ŧ   | 0          | ٤   | + ≣        |        |
|------|-------------------------|---|----------|----------|----------------|---------------------|-----------------------------------|-----|------------|-----|------------|--------|
| 0    | Redactar                | ÷ | ۲        | 0        | i Ľ            | te :                |                                   |     | 2 de 4,720 | < > | <b>•</b> • | 5      |
|      | Recibidos 856           |   |          |          |                |                     | FORMA DE PAGO                     |     |            |     |            |        |
| ☆    | Destacados              |   |          |          |                |                     | DATOS DEL PAGO                    |     |            |     |            | Ø      |
| 3    | Pospuestos              |   |          |          |                | Medio de Pago:      | Pagos ACH PSE                     |     |            |     |            |        |
| Σ    | Importantes             |   |          |          |                | Fecha del Pago:     | 27/01/2025                        |     |            |     |            |        |
| ⊳    | Enviados                |   |          |          |                | Ticket ID:          | 55552449701                       |     |            |     |            |        |
| D    | Porradoras              |   |          |          |                | Transacción/CUS:    | 1223128516                        |     |            |     |            | I — I  |
|      | borradores              |   |          |          |                | Tipo de usuario:    | Persona                           |     |            |     |            |        |
|      | Categorías              |   |          |          |                | Estado Transacción: | Transacción Aprobada              |     |            |     |            | +      |
| ~    | Más                     |   |          |          |                | Concepto:           | Tramites: Trámite Salida de Patio | os- |            |     |            |        |
|      |                         |   |          |          |                | Ciclo Transacción:  | 1                                 |     |            |     |            |        |
| Etic | uatae 🔟                 |   |          |          |                | Banco:              | BANCO DAVIVIENDA                  |     |            |     |            |        |
| Luq  |                         |   |          |          |                | Cód. de servicio:   | 1005                              |     |            |     |            |        |
| •    | Colsanitas Prepaga      |   |          |          |                | Total:              | 5000                              |     |            |     |            |        |
|      | Especializacion Desarro |   |          |          |                | Total Iva:          | 0                                 |     |            |     |            |        |
|      |                         |   |          |          |                | No. Pago:           | 55552449701                       |     |            |     |            |        |
|      | PROYECTO CANARIO        |   |          |          |                |                     |                                   |     |            |     |            |        |
| •    | STMC                    |   |          |          |                |                     |                                   |     |            |     |            |        |
| ~    | Más                     |   |          |          |                |                     |                                   |     |            |     |            | ,<br>, |

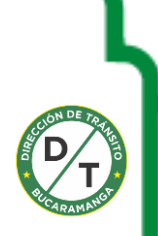

# www.transitobucaramanga.gov.co

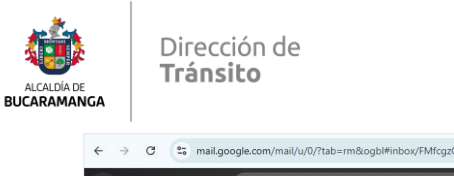

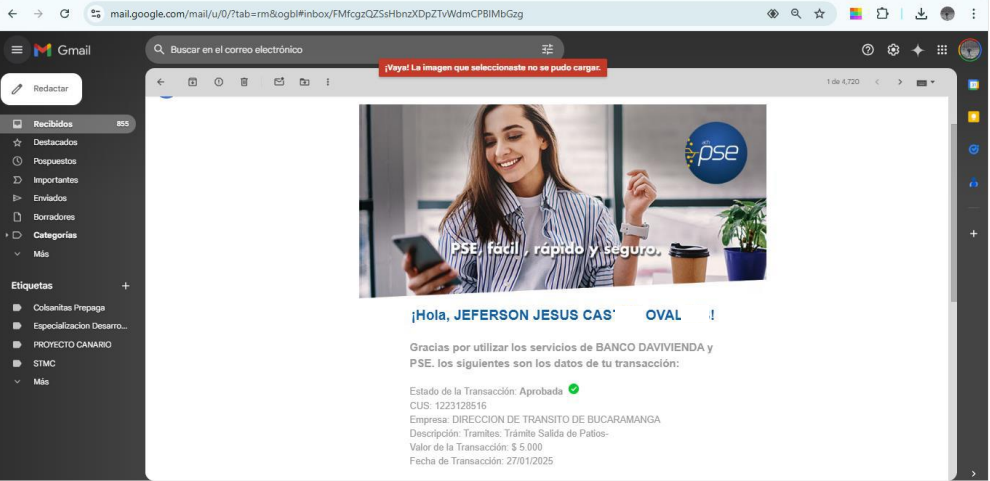

| $\leftarrow \rightarrow \ {\tt G}$ | s moviliza.com.c            | p/PortalCiu | dadano/#/frameini | cio/misSolicitud | 25        |              |               |             |                      | ☆ 📘          |
|------------------------------------|-----------------------------|-------------|-------------------|------------------|-----------|--------------|---------------|-------------|----------------------|--------------|
| Movili                             | zə                          |             |                   |                  |           |              |               |             | <mark>≗</mark> JEFER | SON JESUS CA |
|                                    |                             |             |                   | SOLIC            | ITUDES PC | R TIPO DE L  | IQUIDACIÓN    |             |                      |              |
|                                    |                             |             | Fecha de          | Hora de          | Nro de    |              |               | Detalle     | Carque de            |              |
|                                    | Trámites                    | Placa       | Recibido          | Recibido         | Solicitud | Estado       | Observaciones | Transacción | Documentos           | Acciones     |
|                                    | Trámite Salida<br>de Patios | FBD         | 22/01/2025        | 19:50:42         | 252935    | PAGADO       | ٩             | 0           |                      |              |
|                                    | Trámite Salida<br>de Patios | FKH         | 21/01/2025        | 11:52:01         | 252622    | AUTORIZADO   |               | 0           |                      |              |
|                                    | Trámite Salida<br>de Patios | GSD:        | 17/01/2025        | 09:49:47         | 251997    | LIQUIDADO    |               |             |                      | Pagar        |
|                                    | Trámite Salida<br>de Patios | PZG:        | 17/01/2025        | 09:34:19         | 251980    | AUTORIZADO   |               | 0           |                      |              |
|                                    | Trámite Salida<br>de Patios | QZB         | 10/01/2025        | 08:12:24         | 250607    | AUTORIZADO   |               | 0           |                      |              |
|                                    |                             |             |                   |                  | « Pi      | revious 1 No | ext »         |             |                      |              |
|                                    |                             |             |                   |                  |           |              |               |             |                      |              |

Una vez se realiza el pago el estado de la solicitud es **PAGADO** y la Dirección de Tránsito de Bucaramanga validara la solicitud

|   |                     |             | CON   | ISULTA S          | SOLICITI            | JDES PORTA                                            | L MOV      | ILIZA       |                        |          |  |
|---|---------------------|-------------|-------|-------------------|---------------------|-------------------------------------------------------|------------|-------------|------------------------|----------|--|
| B | isqueda por         | identificad | or:   | In                | grese placa o o     | locumento                                             |            |             |                        |          |  |
|   | Número<br>solicitud | Registro    | Placa | Tipo<br>documento | Número<br>documento | Tipo trámite                                          | Fecha      | Estado      | Reenviar<br>validación | Detailes |  |
| 1 | 252935              | Patios      | FBD   | С                 | 1090                | AUTOMOVIL:Trámite<br>Salida de Patios                 | 22/01/2025 | PAGADO      |                        | Q        |  |
| 2 | 7301                | RNC         |       | с                 | 1069                | AUTOMOVIL:TRAMITE<br>DUPLICADO LICENCIA<br>CONDUCCION | 29/05/2020 | PRERADICADO |                        | Q        |  |
| 3 | 253025              | RNA         | UDV   | с                 | 1090-               | AUTOMOVIL:Tramite<br>certificado tradicion            | 23/01/2025 | INICIADO    |                        |          |  |
| 4 | 247940              | RNA         | UDV   | с                 | 915                 | AUTOMOVIL:Tramite<br>certificado tradicion            | 17/12/2024 | VALIDADO    |                        |          |  |
| 5 | 246137              | RNA         | HVZ   | с                 | 915                 | AUTOMOVIL:Tramite<br>certificado tradicion            | 21/11/2024 | INICIADO    |                        |          |  |
| 6 | 246135              | RNA         | HVZ   | с                 | 915                 | AUTOMOVIL:Tramite<br>certificado tradicion            | 21/11/2024 | CANCELADA   |                        |          |  |

Dar clic en la lupa para continuar con la validación de la solicitud

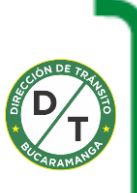

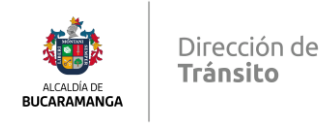

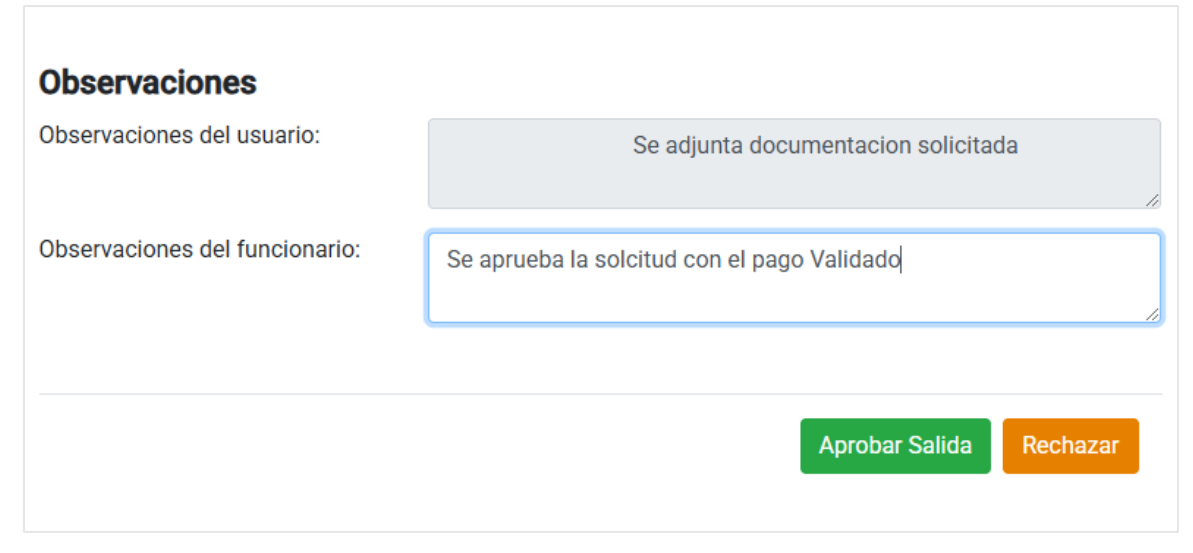

Se generan las observaciones correspondientes y se procede a realizar la **aprobación de la salida** 

| ← → C | moviliza.com.co/Patios/index.html#/ |                    | <i>k</i>                                                                                                    | 요   초 🗶 : |
|-------|-------------------------------------|--------------------|----------------------------------------------------------------------------------------------------|-----------|
|       |                                     |                    | GPS: No se ha permitido el acceso a la posición del usuario.<br>Conexion desde: PC o portatil<br>Bienvenid@: JEFERSON JESUS CASTRO OVALLES | i         |
|       | Menu                                |                    |                                                                                                    |           |
|       | Ingreso                             | Salida             | Patios                                                                                                    |           |
|       | Gruas                               | Parametrizar       | Configuracion                                                                                                    |           |
|       |                                     | Tramites Virtuales |                                                                                                    |           |

Se ingresa por el menú salida y se procede a generar la salida correspondiente

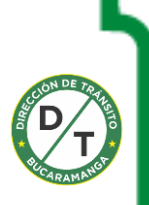

| ALCALDÍA DE<br>BUCARAMANGA | Dirección de<br><b>Tránsito</b>                |           |                                                                                                    |         |
|----------------------------|------------------------------------------------|-----------|----------------------------------------------------------------------------------------------------|---------|
| ← → G •=                   | moviliza.com.co/Patios/index.html#/Menu/Salida |           | R Q 🕁 📮                                                                                                    | Ð∣¥ ● : |
|                            |                                                |           | Cerrar Sesión<br>OT : DIR TTOYTTE BUCARAMANGA<br>GPS: No se ha permitido el acceso a la posición del usuario.<br>Conexion desde: PC o portatil<br>Bienvenid@: JEFERSON JESUS CASTRO OVALLES |         |
|                            | → Menu → Salida<br>I Registrar                 | Consultar | Autorizaciones y Compromisos                                                                                                    |         |

#### Seleccionar la opción **Registrar**

| ← → G (• | moviliza.com.co/Patios/index.html#/Salida | 发 d 本 🗧 亞   子 🚳 :                                                                                                    |
|----------|-------------------------------------------|----------------------------------------------------------------------------------------------------|
|          |                                           | Cerrar Sesión<br>OT : DIR TTOYTTE BUCARAMANGA<br>GPS: No se ha permitido el acceso a la posición del usuario.<br>Conexion desde: PC o portatil<br>Bienvenid@: JEFERSON JESUS CASTRO OVALLES |
|          | Consulta Patios                           | <ul> <li>*</li> </ul>                                                                                                    |
|          | Placa Vehiculo<br>FBD:<br>Q Buscar        |                                                                                                    |

#### Ingresar la placa a la cual se le va realizar la salida

| 0 | • | moviliza.com.o | o/Patios/index | c.html#/Sa                 | lida                    |                                        |                                                                |                                                | $\& \circ \diamond$                                                                                                    |                                 |
|---|---|----------------|----------------|----------------------------|-------------------------|----------------------------------------|----------------------------------------------------------------|------------------------------------------------|----------------------------------------------------------------------------------------------------|---------------------------------|
|   |   | M              | ivc            | <b>liz</b><br>Soluciones o | <b>B</b><br>In Tránsito |                                        |                                                                | C<br>GPS: No se ha permitic<br>Bienvenid@: JEF | Cerrar Sesi<br>DT : DIR TTOYTTE BUCARAMANC<br>lo el acceso a la posición del usual<br>Conexion desde: PC o porta<br>ERSON JESUS CASTRO OVALLI | ión<br>GA<br>rio.<br>atil<br>ES |
|   |   |                |                |                            |                         |                                        |                                                                |                                                | +                                                                                                    |                                 |
|   |   | Consulta F     | atios          |                            |                         |                                        |                                                                |                                                |                                                                                                    |                                 |
|   |   | Placa Veh      | culo           |                            | _                       |                                        |                                                                |                                                |                                                                                                    |                                 |
|   |   | FBD            |                |                            | Q                       | Buscar                                 |                                                                |                                                |                                                                                                    |                                 |
|   |   |                |                |                            |                         |                                        |                                                                |                                                |                                                                                                    |                                 |
|   |   |                |                |                            |                         |                                        |                                                                |                                                |                                                                                                    |                                 |
|   |   |                |                |                            |                         | Ingres                                 | o a patios                                                     |                                                |                                                                                                    |                                 |
|   |   | Placa          | Modelo         | Color                      | Marca                   | Ingres<br>Patio                        | o a patios<br>Fecha Ingreso                                    | Fecha Minima Salida                            | Acciones                                                                                                    |                                 |
|   |   | Placa<br>FBD   | Modelo         | Color                      | Marca                   | Ingres Patio PATIO BUCARAMANGA 1       | o a patios<br>Fecha Ingreso<br>2025-01-27 00:00                | Fecha Minima Salida                            | Acciones                                                                                                    |                                 |
|   |   | Placa<br>FBD   | Modelo         | Color                      | Marca                   | Ingres<br>Patio<br>PATIO BUCARAMANGA 1 | o a patios<br>Fecha Ingreso<br>2025-01-27 00:00                | Fecha Minima Salida                            | Acciones                                                                                                    |                                 |
|   |   | Placa<br>FBD   | Modelo         | Color                      | Marca                   | Ingres<br>Patio<br>PATIO BUCARAMANGA 1 | Fecha Ingreso<br>2025-01-27 00:00                              | Fecha Minima Salida                            | Acciones                                                                                                    |                                 |
|   |   | Placa<br>FBD   | Modelo         | Color                      | Marca                   | Patio<br>PATIO BUCARAMANGA 1<br>Inform | o a patios<br>Fecha Ingreso<br>2025-01-27 00:00<br>acion Patio | Fecha Minima Salida                            | Acciones                                                                                                    |                                 |

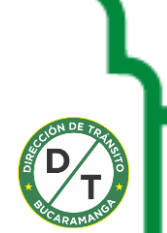

Una vez el sistema recupere la búsqueda se procede dar la salida y descargar la

boleta correspondiente www.transitobucaramanga.gov.co

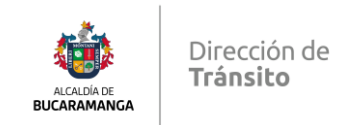

| ← → C mo | oviliza.com.co/ | /Patios/inde   | x.html#/Salida         |            |                               |                              |                                                                                                 | Ŕ                                                                        | Q | ☆ | ΰI | ± ( | • |
|----------|-----------------|----------------|------------------------|------------|-------------------------------|------------------------------|-------------------------------------------------------------------------------------------------|--------------------------------------------------------------------------|---|---|----|-----|---|
|          | M               | <b>ivc</b>     | Soluciones de Tránsilo |            |                               | GPS: Nose ha p<br>Bienvenid( | OT : DIR TTOYTTE BU<br>Ormitido el acceso a la posic<br>Conexion desde<br>@: JEFERSON JESUS CAS | Cerrar Sesión<br>CARAMANGA<br>ón del usuario.<br>: PC o portatil<br>OVAL |   |   |    |     |   |
|          | Registrar Sal   | lida Vehiculos |                        |            |                               |                              | +                                                                                               |                                                                          |   |   |    |     |   |
|          |                 |                |                        |            | Ingreso a patios              |                              |                                                                                                 |                                                                          |   |   |    |     |   |
|          |                 | Placa          | Comparendo             | Infraccion | Patio                         | Fecha Ingreso                | Fecha Minima Salida                                                                             |                                                                          |   |   |    |     |   |
|          |                 | FBD            | 6800100000017035       |            | PATIO BUCARAMANGA 1           | 2025-01-27 00:00             |                                                                                                 |                                                                          |   |   |    |     |   |
|          |                 |                |                        | Dato       | s de quien recibe el vehiculo |                              |                                                                                                 |                                                                          |   |   |    |     |   |
|          |                 | Tipo Docum     | iento                  | Documento  | N                             | ombres y Apellidos           |                                                                                                 |                                                                          |   |   |    |     |   |
|          |                 | CÉDULA         | DE CIUDADANÍA 🗸 🗸      | 1090-      |                               | JEFERSON CAS                 |                                                                                                 |                                                                          |   |   |    |     |   |
|          |                 | Funcionario    | •                      |            |                               |                              |                                                                                                 |                                                                          |   |   |    |     |   |
|          |                 | ISABEL C       | RISTINA CARV/ ACE'     | ~          |                               |                              |                                                                                                 |                                                                          |   |   |    |     |   |
|          |                 | Observacio     | nes                    |            |                               |                              |                                                                                                 |                                                                          |   |   |    |     |   |
|          |                 | SE ENTRI       | EGA VEHICULO           |            |                               |                              | li li                                                                                           |                                                                          |   |   |    |     |   |
|          |                 |                |                        |            |                               | + Cance                      | elar 🕑 Registrar Salida                                                                         |                                                                          |   |   |    |     |   |

Se procede a generar la orden de salida del vehículo

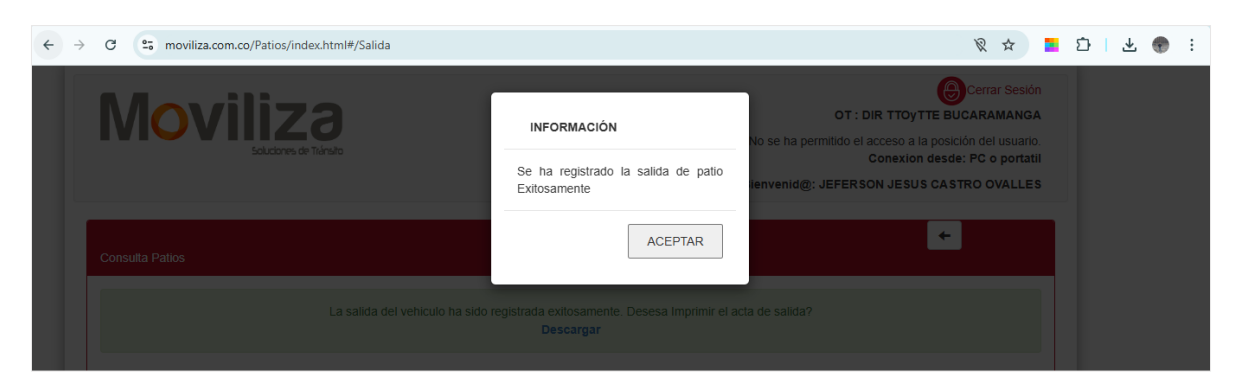

Salida genera exitosamente

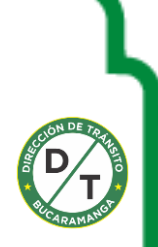

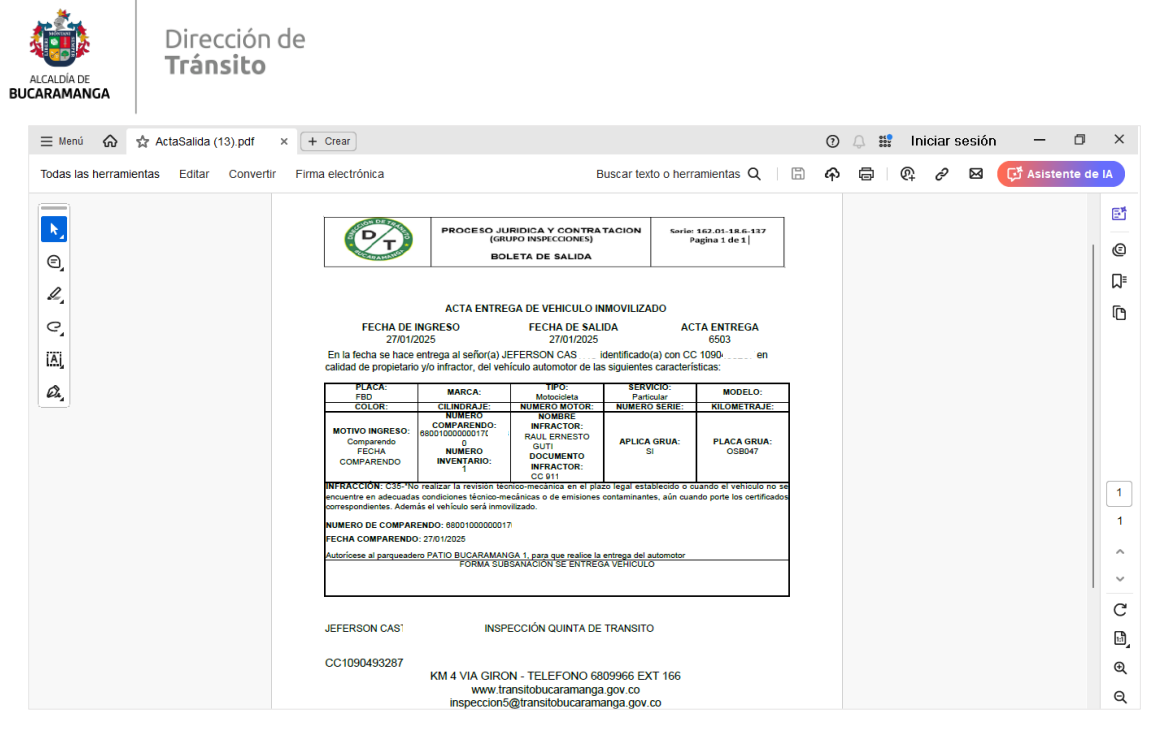

Se procede a imprimir la salida del vehículo

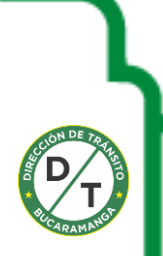